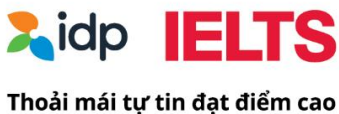

# Hướng dẫn đăng ký dự thi IELTS trên máy tính

## Thi IELTS tại IDP thoải mái tự tin đạt điểm cao

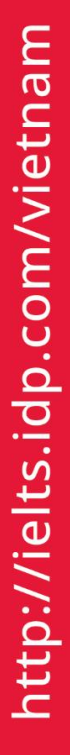

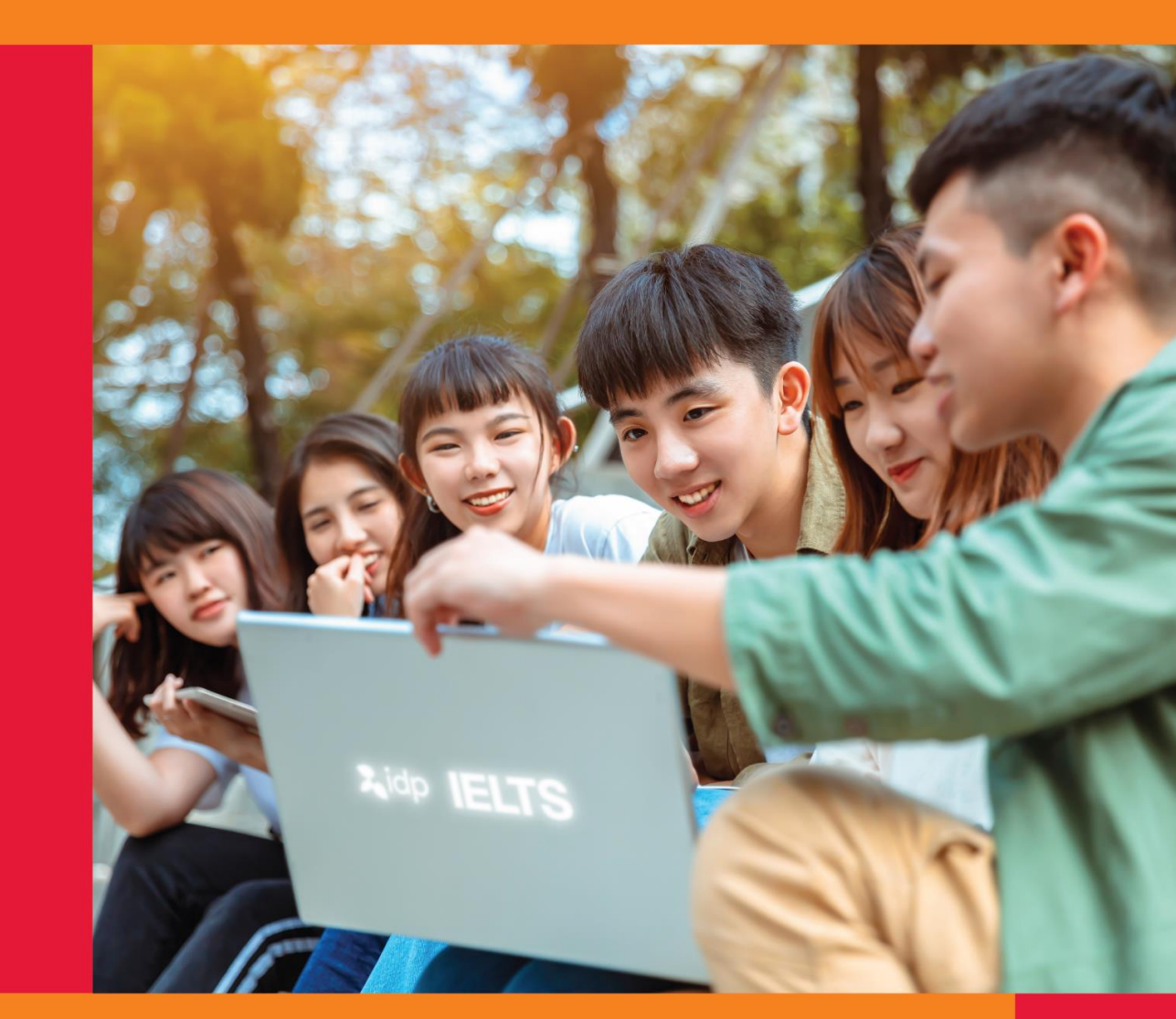

IDP tự hào là đơn vị đầu tiên mang bài thi IELTS trên máy tính về Việt Nam

# MỤC LỤC

| Α      | Chuẩn bị trước khi đăng ký                     | _ 02 |
|--------|------------------------------------------------|------|
| В      | Trình tự đăng ký thi IELTS trên máy tính       | _ 03 |
| Bước ′ | 1: Hướng dẫn truy cập                          | 04   |
| Bước 2 | 2 - 7: Lựa chọn hình thức, địa điểm & ngày thi | 05   |
| Bước 8 | 3 - 9: Chọn ca thi & xác nhận lịch thi         | 09   |
| Bước ′ | 10 -11: Tạo tài khoản trên hệ thống            | _ 10 |
| Bước ′ | 11: Nhập thông tin cá nhân                     | 11   |
| Bước ′ | 12: Xác nhận thông tin lịch thi                | 12   |
| Bước ′ | 13: Lựa chọn phương thức thanh toán            | 12   |
| Bước ′ | 14: Hoàn chỉnh thông tin đăng ký dự thi        | 15   |

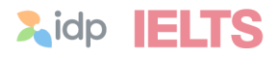

# A. CHUẨN BỊ TRƯỚC KHI TIẾN HÀNH ĐĂNG KÝ

- Giấy tờ tùy thân còn hạn sử dụng: CCCD hoặc Hộ chiếu bản gốc. Chụp ảnh giấy tờ tùy thân, lưu tệp (file) có định dạng jpg hoặc png với dung lượng không nhiều hơn 5MB.
  - CCCD: Tệp (file) cần được ghép chung ảnh chụp mặt trước và mặt sau, rõ ảnh chân dung, thông tin cá nhân và hoa văn trên giấy tờ.
  - Hộ chiếu: Tệp (file) ảnh chụp bao trọn trang 2 (thông tin cá nhân) và trang 3, rõ ảnh chân dung, thông tin cá nhân và hoa văn trên giấy tờ.
- 2. Xác định **ngày thi** mong muốn.
- Xác định hình thức thi mong muốn: IELTS trên giấy hoặc IELTS trên máy tính.
- 4. Xác định **kiểu bài thi** IELTS thường hay IELTS UKVI.
  - IELTS UKVI: dành cho đối tượng có nhu cầu học tập/ lao động/ định cư tại Vương quốc Anh. Tùy chương trình và cấp bậc học tại Anh sẽ có yêu cầu thí sinh cần thi IELTS UKVI hay không?
- 5. Xác định **module** bài thi mong muốn:
  - Academic (Học thuật): phù hợp với nhu cầu ứng tuyển vào các trường hoặc các chương trình đào tạo chuyên ngành
  - General Training (Tổng quát): phù hợp với nhu cầu đi lao động hoặc di cư nước ngoài.

**Lưu ý:** Thí sinh vui lòng kiểm tra kỹ với trường/ tư vấn viên du học để xác định nhu cầu và loại hình bài thi chính xác

- 6. Lựa chọn hình thức và phương thức thanh toán lệ phí thi.
  - Trực tuyến (online): thanh toán trực tuyến trên website đăng ký thi bằng thẻ ATM, Visa/Mastercard, ví điện tử.
  - Ngoại tuyến (offline): chuyển khoản, quẹt thẻ hoặc tiền mặt tại văn phòng IDP

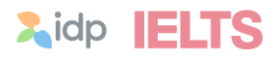

## **B. TRÌNH TỰ ĐĂNG KÝ** THI IELTS TRÊN MÁY TÍNH

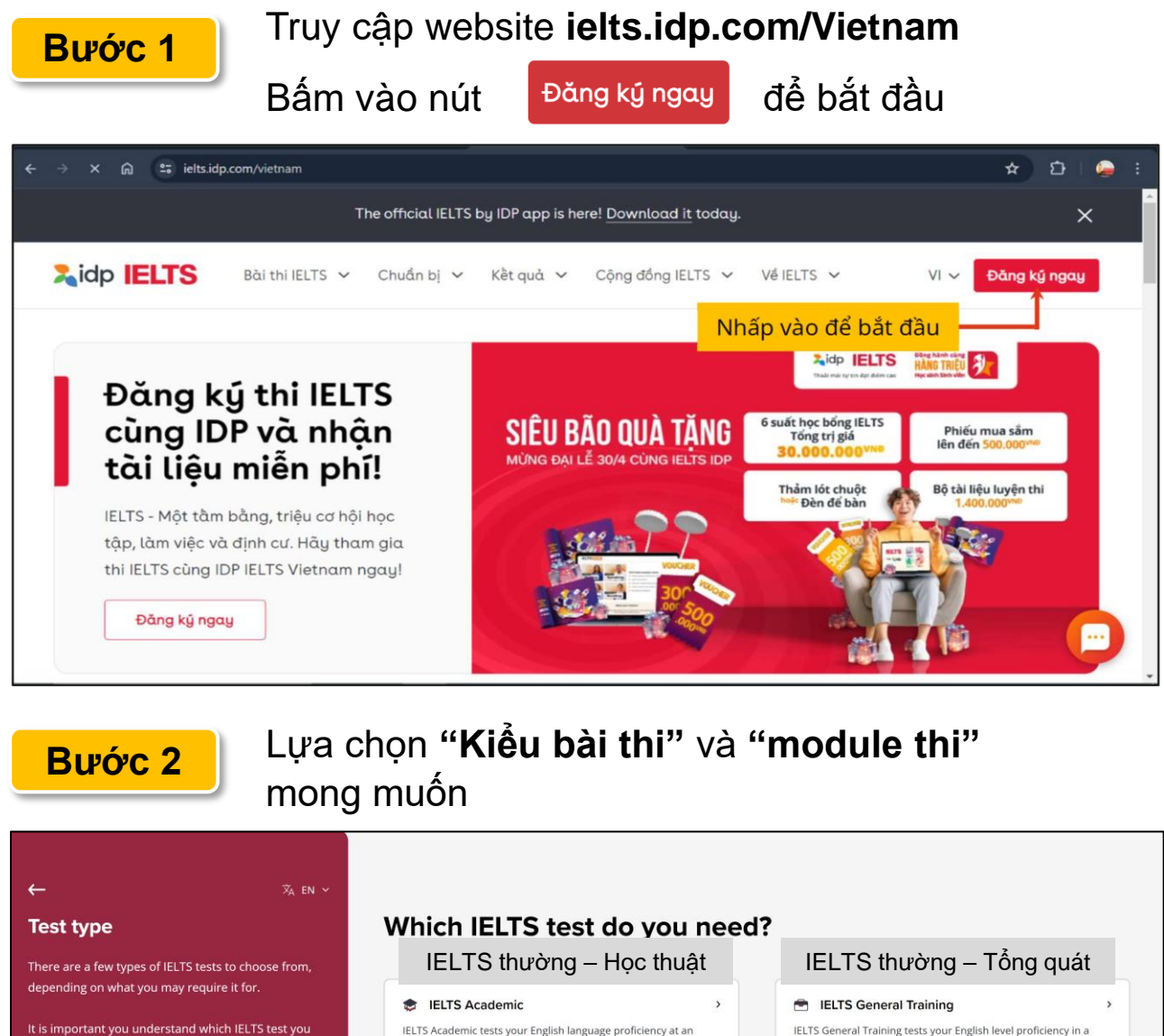

It is important you understand which IELTS test you need before you book.

Check who accepts IELTS here 기

IELTS Academic tests your English language proficiency at an academic level, for university or professional registration. practical and everyday context, for migration purposes.

#### UKVI

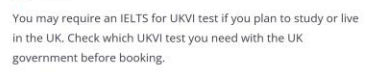

**IELTS UKVI** 

**Lidp IELTS** 

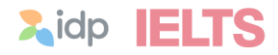

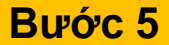

#### Bước 5 Lựa chọn hình thức thi

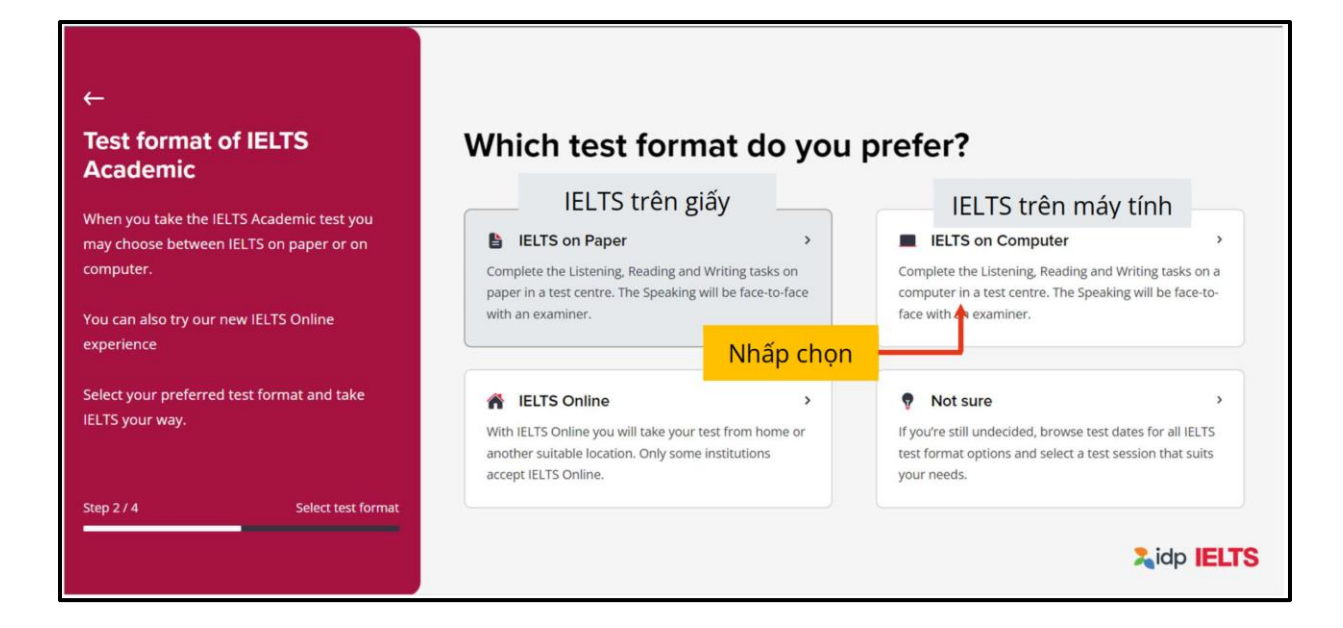

#### Bước 6 Lựa chọn địa điểm dự thi

| ←<br>Test location                                              | Where do you wan                                                  | t to tak            | e this test?                 |                     |       |
|-----------------------------------------------------------------|-------------------------------------------------------------------|---------------------|------------------------------|---------------------|-------|
| Select your country and city to find a test<br>centre near you. | Country                                                           |                     | City                         |                     |       |
|                                                                 | Vietnam                                                           | ~                   | Hanoi                        |                     | ~     |
|                                                                 | Chọn quốc gia                                                     |                     | Chọn t                       | thành phố           |       |
|                                                                 | Select test date Mhấp                                             | để qua b            | bước chọn ngày               |                     |       |
| Step 3 / 4 Select location                                      | If your country or city location is not ava<br>IELTS Online test. | ilable, please chec | k if you are eligible for an | Explore IELTS Onlin | e C   |
|                                                                 |                                                                   |                     |                              | 🏃 idp               | IELTS |

Bước 7 Lựa chọn ngày thi

Bước 7.1 Chọn theo một ngày nhất định

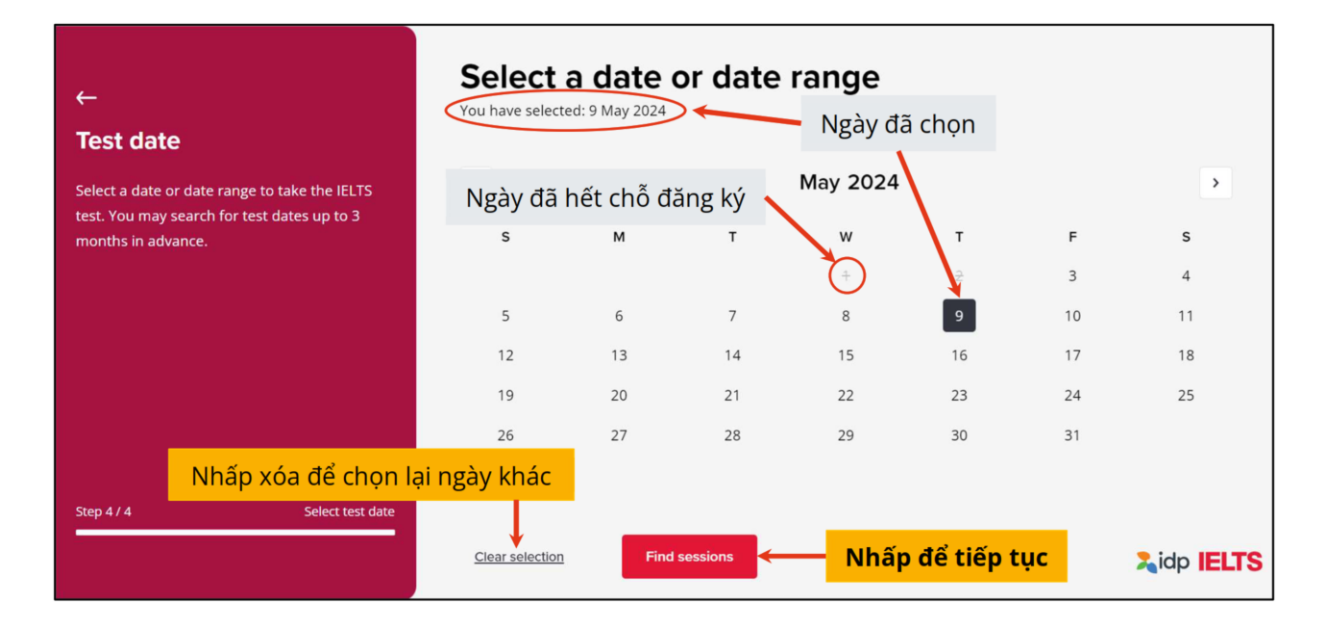

#### Bước 7.2 Chọn theo khoảng thời gian

| ÷                                                                                         | Select a        | date (   | or date  | range    |             |            |               |
|-------------------------------------------------------------------------------------------|-----------------|----------|----------|----------|-------------|------------|---------------|
| Test date                                                                                 |                 |          |          | k        | (hoáng ngà  | ày đã chọn |               |
| Select a date or date range to take the IELTS test. You may search for test dates up to 3 | <               |          |          | May 2024 |             |            | >             |
| months in advance.                                                                        | s               | м        | Ť        | ÷        | T<br>⊋      | F<br>3     | <b>s</b><br>4 |
|                                                                                           | 5               | 6        | 7        | 8        | 9           | 10         | 11            |
|                                                                                           | 12              | 13       | 14       | 15       | 16          | 17         | 18            |
|                                                                                           | 19              | 20       | 21       | 22       | 23          | 24         | 25            |
|                                                                                           | 26              | 27       | 28       | 29       | 30          | 31         |               |
| Nhấ <mark>i Nhấ</mark> i                                                                  | o xóa để chọn n | gày khác |          |          |             |            |               |
| Step 4 / 4 Select test date                                                               | Clear selection | Find     | sessions | Nhấ      | p để tiếp ( | tục 🛛      | idp IELTS     |

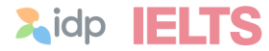

### **Bước 7.3** Lựa chọn ngày thi trên 3 tháng

| ← → C ⋒ 🛱 bxsearch.ielts.idp.com/wizard/test-da                                           | te/IOC        |               |               |               |               |               |               | ★) 🏼 🖢 👘                     |
|-------------------------------------------------------------------------------------------|---------------|---------------|---------------|---------------|---------------|---------------|---------------|------------------------------|
|                                                                                           |               |               |               |               |               |               |               |                              |
| ← Ž <sub>A</sub> en ~                                                                     | Se            | lect          | a d           | ate           | or d          | ate           | range         |                              |
| Test date                                                                                 | <             |               | Jan           | uary 2        | 025           |               |               | Nhấp để xem lịch thi         |
| Select a date or date range to take the IELTS test. You may search for test dates up to 3 | s             | м             | т             | w             | т             | F             | s             | 3 tháng tiếp theo            |
| months in advance.                                                                        |               |               |               | +             | 2             | Э             | 4             |                              |
|                                                                                           | 5             | 6             | 7             | 8             | 9             | <del>10</del> | ++            | Q. Display the next 3 months |
|                                                                                           | 12            | <del>13</del> | +4            | <del>15</del> | <del>16</del> | 17            | <del>18</del> |                              |
|                                                                                           | <del>19</del> | <del>20</del> | <del>21</del> | 22            | 23            | 24            | 25            |                              |
|                                                                                           | 26            | 27            | <del>28</del> | <del>29</del> | <del>30</del> | <del>31</del> |               |                              |
|                                                                                           |               |               |               |               |               |               |               | 3.6                          |
| Step 4/4 Select test date                                                                 |               |               |               |               |               |               |               |                              |
|                                                                                           |               |               |               |               |               |               |               | 2 idp IELTS                  |

**Bước 8** Chọn ca thi 3 kỹ năng Nghe – Đọc – Viết

(Listening – Reading – Writing)

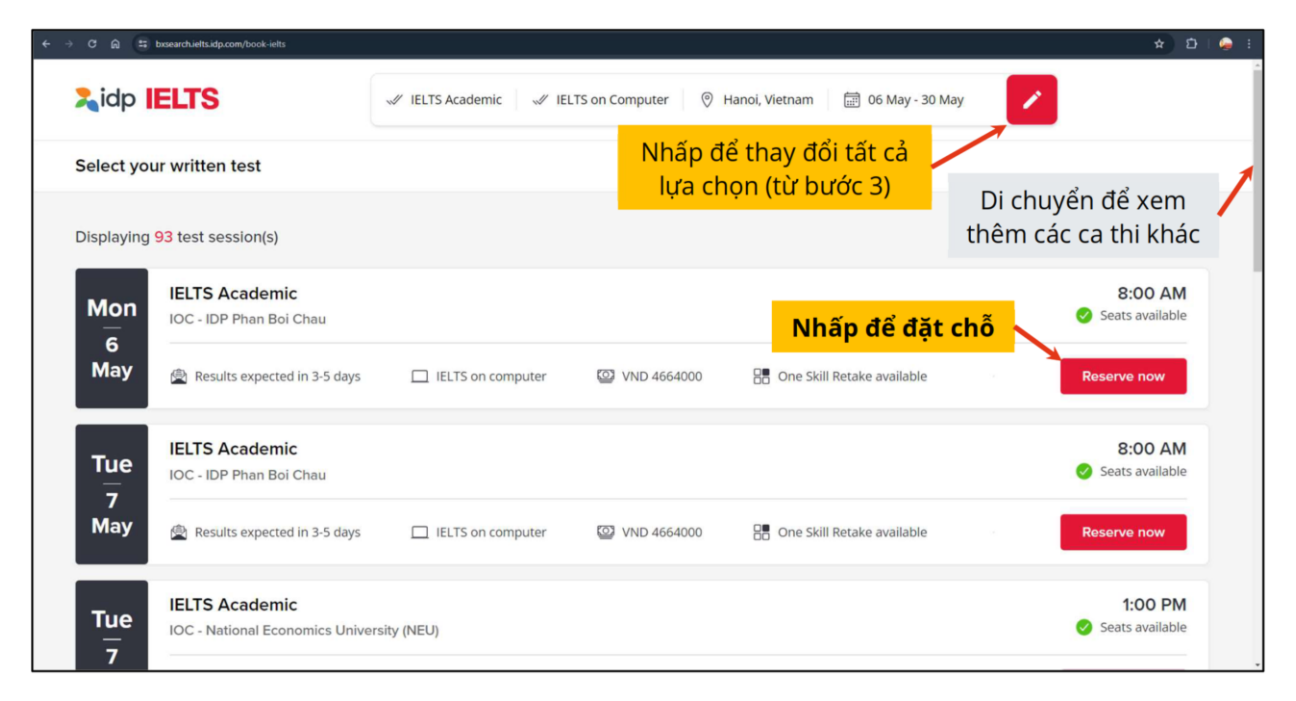

#### Bước 9 Chọn giờ thi kỹ năng Nói (Speaking)

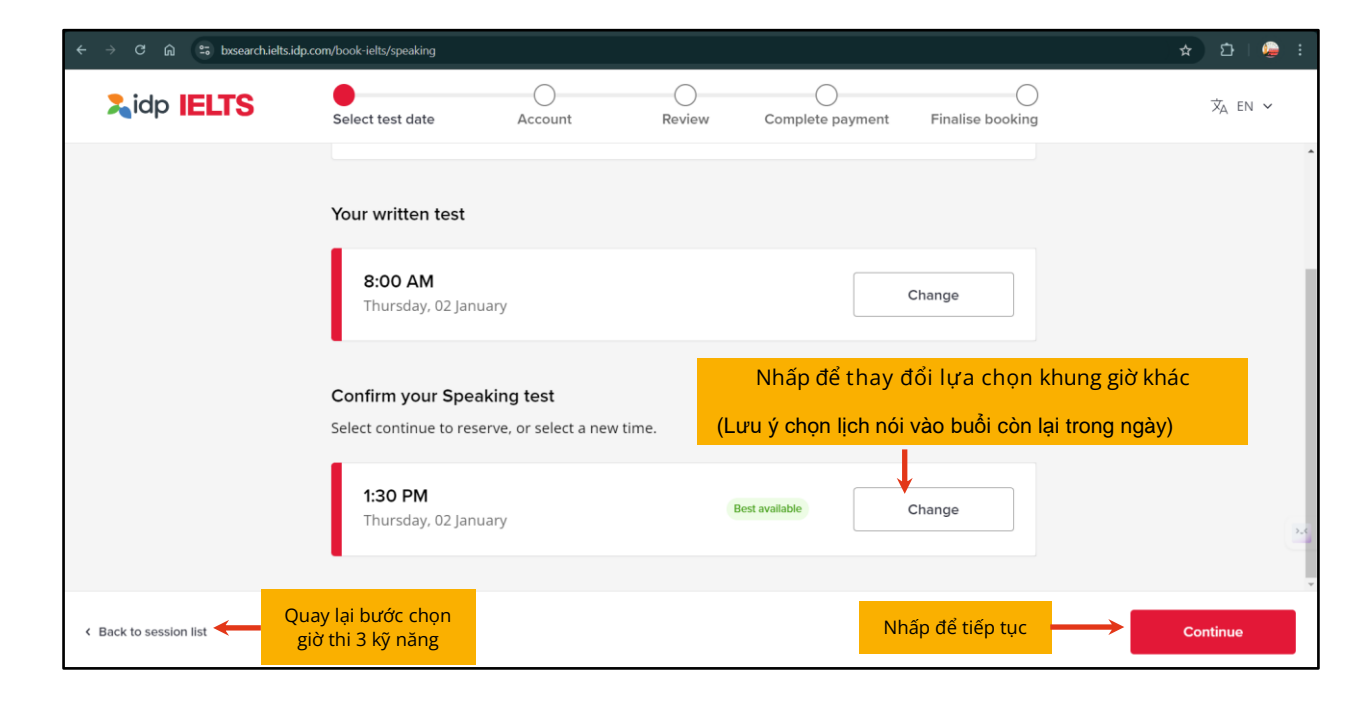

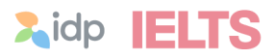

| Bước 10    | Tạo tài khoản trên hệ thống                                                                                                    |
|------------|----------------------------------------------------------------------------------------------------|
| Bước 10    | .1 Nhập <b>Email cá nhân</b> để tạo tài khoản hoặc đăng nhập                                                                                                    |
|            | <ul> <li>Lưu ý:</li> <li>Phải dùng email cá nhân để đăng ký</li> <li>KHÔNG sử dụng chung email với người khác</li> <li>Sau khi đăng ký, không được thay đổi email</li> <li>Lưu trữ thông tin đăng nhập</li> </ul> |
| Lidp IELTS | Select test date Account Review Complete payment                                                                                                    |
| < Back     |                                                                                                    |
|            | Welcome to IDP IELTS                                                                                                    |
|            | Please enter your email to sign in or sign up.                                                                                                    |
|            | namphuong555@gmail.com Nhập email cá nhân<br>Bấm dấu "→ "để tiếp tục                                                                                                    |
|            | If you have an existing IDP account please use the same email address to sign in. Please use a valid email                                                                                                    |

Nếu thí sinh đã có tài khoản rồi, vui lòng dung đúng email đã đăng ký trước đó

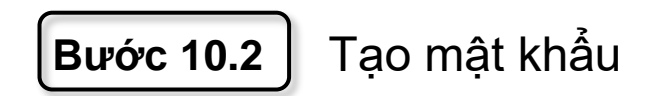

| Lidp IELTS                                                                     | Select test date               | Account                               | Review                                                             | Complete payment                                |  |
|--------------------------------------------------------------------------------|--------------------------------|---------------------------------------|--------------------------------------------------------------------|-------------------------------------------------|--|
| < Back                                                                         |                                |                                       |                                                                    |                                                 |  |
| Mật khẩu phải bao gồm:                                                         | Set up your passv              | vord                                  |                                                                    |                                                 |  |
| <ul> <li>8 ký tự trở lên</li> <li>Chữ hoa và thường</li> <li>Chữ số</li> </ul> | ••••••                         |                                       |                                                                    | 2                                               |  |
| - Ký tự đặc biệt (@, #, \$)                                                    | I agree to IDP's Terms and Co  | onditions and Privacy Policy.*        | Xem Điều kiện và <del>f</del><br>be transferred overseas for the p | Diều khoản.<br>Durposes of conducting the IELTS |  |
| Tick chọn xác nhận đồng<br>ý Điều kiện và điều khoản                           | test.*                         | emails for my IELTS account, news a   | nd offers                                                          |                                                 |  |
|                                                                                | l'd like to receive emails and | notifications for IDP study abroad ar | nd support services                                                |                                                 |  |
|                                                                                | Next                           | Nhấp Next                             | để tiếp tục                                                        |                                                 |  |

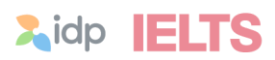

#### Bước 11 Nhập thông tin cá nhân

| i It is critical that th carefully and use | is information is valid and correction to update any information information in the second second second second | ct to ensure you can s<br>mation as necessary. | sit your test. Please review                    |
|--------------------------------------------|----------------------------------------------------------------------------------------------------|------------------------------------------------|-------------------------------------------------|
| ELTS profile                               |                                                                                                    |                                                | Completed                                       |
| First name                                 |                                                                                                    | Eamily name                                    |                                                 |
| NAM PHUONG                                 | Điền " <b>Tên lót (đệm) và tên</b><br>- Nhâp chữ IN HOA không dấu                                               | I E                                            | Điền <b>"Họ"</b><br>- Nhâp chữ IN HOA không dấu |
| Gender                                     |                                                                                                    | Date of birth                                  |                                                 |
| Female                                     | Giới tính                                                                                                    | 01/12/2000                                     | Ngày tháng năm sinh                             |
| Mobile                                     |                                                                                                    |                                                |                                                 |
| ■ +84 × 94545                              | 5555                                                                                                    |                                                |                                                 |

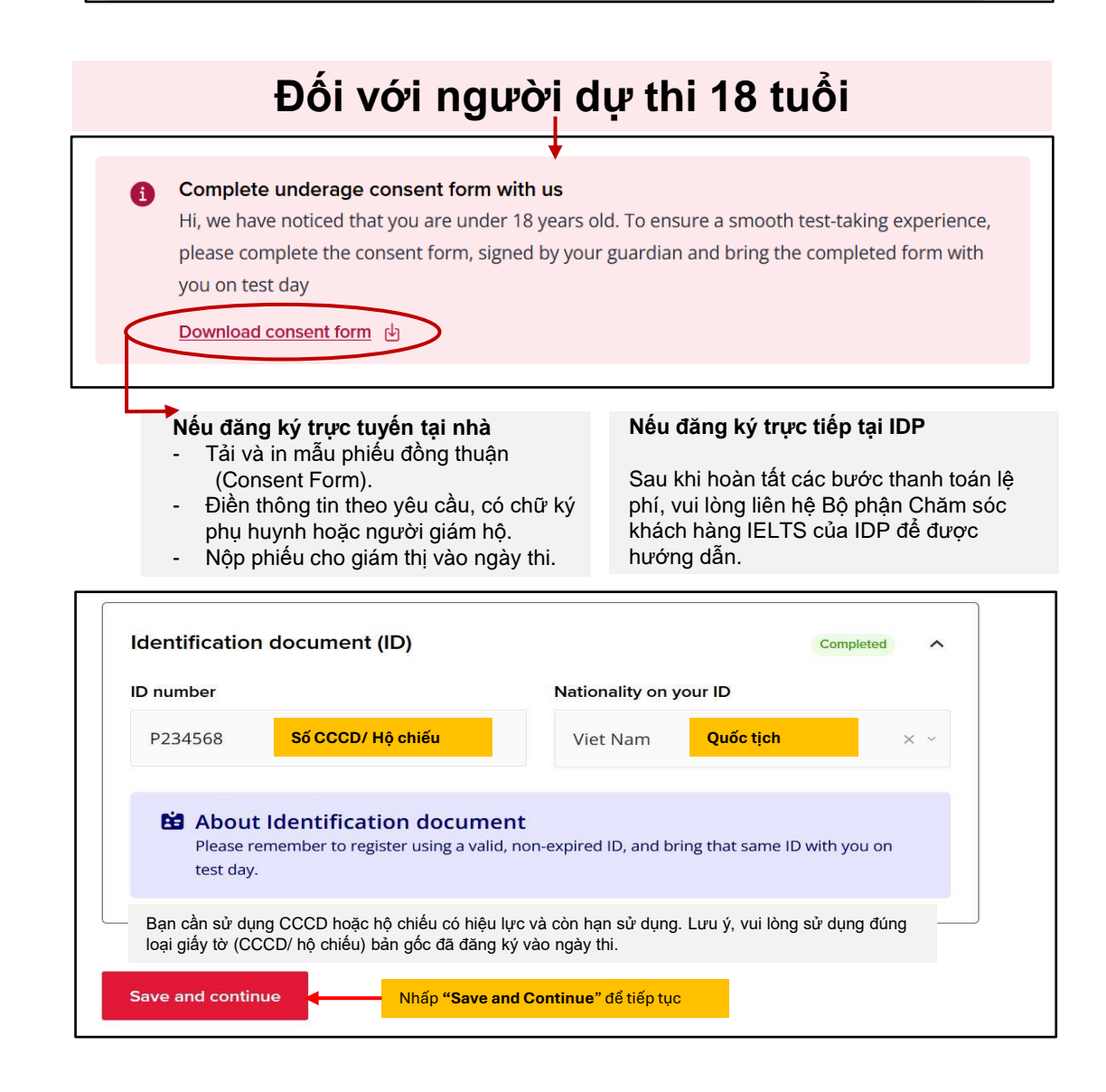

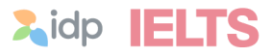

#### Bước 12 Xác nhận thông tin lịch thi

| Back                                |                                       |        | Your booking summary                                                                                         |
|-------------------------------------|---------------------------------------|--------|----------------------------------------------------------------------------------------------------|
| IELTS Profile                       |                                       |        | IELTS on Computer Academic                                                                                   |
| First name<br>NAM PHUONG            | <b>Gender</b><br>Female               | Edit 🖍 | Fri       Listening, Reading, Writing         28       Ø IOC - IDP Phan Boi Chau         Feb       Ø 8:00 am |
| Family name<br>LE<br>Email Verified | Date of birth<br>01/12/2000<br>Mobile |        | Fri Speaking<br>Ø IOC - IDP Phan Boi Chau<br>Feb Ø 11:10 am                                                  |
| namphuong555@gmail.com              | +84 - 945455555                       |        | Payment details IELTS on Computer Academic VND 4318518.52                                                    |
| Identification documer              | nt (ID)                               |        | 8% VAT VND 345481.48                                                                                         |
| <b>ID number</b><br>P234568         | Nationality on your ID<br>Viet Nam    | Edit 🖍 | Total VND 4664000                                                                                            |
| Nhấp xác                            | nhận thông tin và thanh               | toán   | Confirm and proceed with payment                                                                             |

Bước 13 Lựa chọn phương thức thanh toán lệ phí thi

Thanh toán trực tuyến (Online): xem bước 13.1 – trang 13 Thanh toán ngoại tuyến (Offline - chuyển khoản, tiền mặt): xem bước 13.2 - trang 14

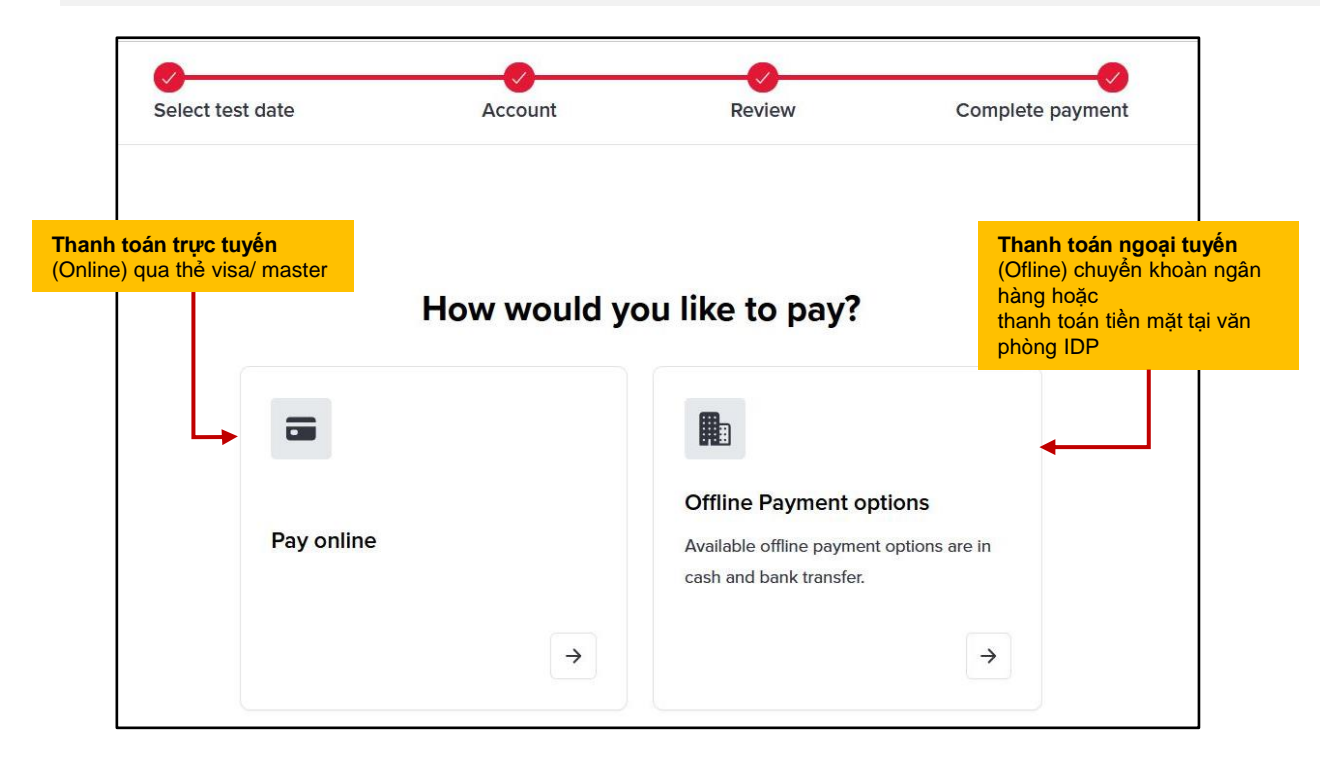

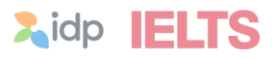

Bước 13.1

#### Thanh Toán Trực Tuyến (Online)

| Select your payment method                                                                               | IELTS on Computer Academic                                                                                                    |
|----------------------------------------------------------------------------------------------------|----------------------------------------------------------------------------------------------------|
| TIPS     Secure online payments powered by TIPS                                                          | Thu         Listening, Reading, Writing           27         ©         IOC - IDP Ho Chi Minh City, District 3           Feb         3         130 pm           Computer Delivered         3                                                                                                    |
| After clicking "Confirm and and" you will be redirected to TIPS to pay for                               | Thu         Speaking           27         Image: Speaking           27         Image: Speaking           Feb         Image: Speaking           Image: Speaking         Image: Speaking           Image: Speaking         Image: |
| After clicking "Confirm and pay" you will be redirected to TIPS to pay for<br>your test booking securely | Payment details IELTS on Computer Academic VND 4318518.52 8% VAT VND 345481.48                                                                                                    |
|                                                                                                    | Total VND 4664000                                                                                                    |
|                                                                                                    | By proceeding, I confirm that I have read and agreed to<br>the IELTS on Computer Academic <u>Terms and Conditions</u>                                                                                                    |
| Nhấp để tiếp tục                                                                                         | Confirm and pay with Tips                                                                                                    |

| Lidp IELTS                                  | Review booking                                                                         | Payment                                 |                            |
|---------------------------------------------|----------------------------------------------------------------------------------------|-----------------------------------------|----------------------------|
| Select your pay                             | ment method                                                                            | Your booking summary<br>Payment details |                            |
| Hiện tại IDP<br>toán trực tu<br>qua cổng th | In Credit Card<br>chỉ chấp nhận thanh<br>yến bằng thẻ ngân hàng<br>anh toán trực tuyến | IELTS on Computer Academic<br>Total     | 4.664.000 #<br>4.664.000 # |
|                                             | Nhấp để xác nhân và<br>thực hiện thanh toán                                            | Confirm and pay                         |                            |

| lect payment method |                 |            |                         |                           |            | Order Information | <b>0</b> 26:36          |  |
|---------------------|-----------------|------------|-------------------------|---------------------------|------------|-------------------|-------------------------|--|
| ATM Card            | / Bank Accou    | nt ATM     |                         |                           |            | Merchant Name     |                         |  |
| Q Find your bank    |                 |            |                         |                           |            | Order Reference   |                         |  |
| Vietcombank         | BIDV            | M AGRIBANK |                         | TECHCOMBANK               | VPBank     | Total Amount      | 4 664 000 VND           |  |
| Sacombank           | <b>VTP</b> Bank | 於 MB       | ODNGA.                  | Ngtin hiling Gude Té      | EXIMBANK   | Iotal Amount      | 4,004,000 MD            |  |
| SHB                 | MSB             |            | 🛞 SeABank               | BAC A BANK                | NAM A BANK | Sau khi h         | oàn tất thanh           |  |
|                     | CCEAN BANK      |            |                         | SCB RADING BOA VIET ABANK |            | toán, vui         | lòng vào mục            |  |
|                     |                 |            |                         |                           |            | "My Test          | " để hoàn tất           |  |
|                     |                 |            | Nhấp chọi<br>thanh toár | າ loại thẻ tiếp<br>າ      | tục        | thông tin         | $\dot{\alpha}$ burác 1/ |  |

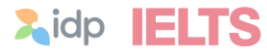

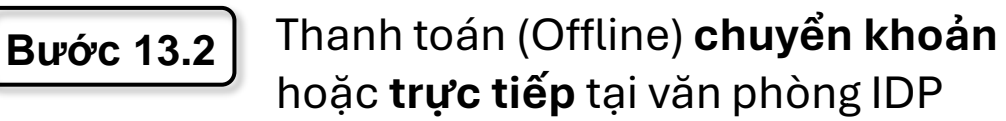

| cce | oted payment options at this test centre                                     | IELTS on Computer Academic                                                                                                    |
|-----|------------------------------------------------------------------------------|----------------------------------------------------------------------------------------------------|
| 0   | Cash<br>Please visit the centre with cash before the deadline.               | Fri       Listening, Reading, Writing         28 <sup>(2)</sup> IOC - IDP Phan Boi Chau          Feb <sup>(2)</sup> 8:00 am          Computer Delivered |
|     | Bank transfer<br>Complete the payment with bank transfer or scanning QR code | Fri     Speaking       28     Ø IOC - IDP Phan Boi Chau       Feb     Ø 11:10 am                                                                        |
|     |                                                                              | Payment details           IELTS on Computer Academic         VND 4318518.52           8% VAT         VND 345481.48                                      |
|     | Tick chon đồng ý " <b>điều kiện</b>                                          | Total VND 4664000                                                                                                    |
|     | và điều khoản "của kỳ thi                                                    | By proceeding, I confirm that I have read and agreed to<br>the IELTS on Computer Academic Terms and Conditions                                          |
|     | Nhấp để tiếp tục                                                             | Reserve Now                                                                                                    |

Bước 13.3 Hoàn tất thanh toán

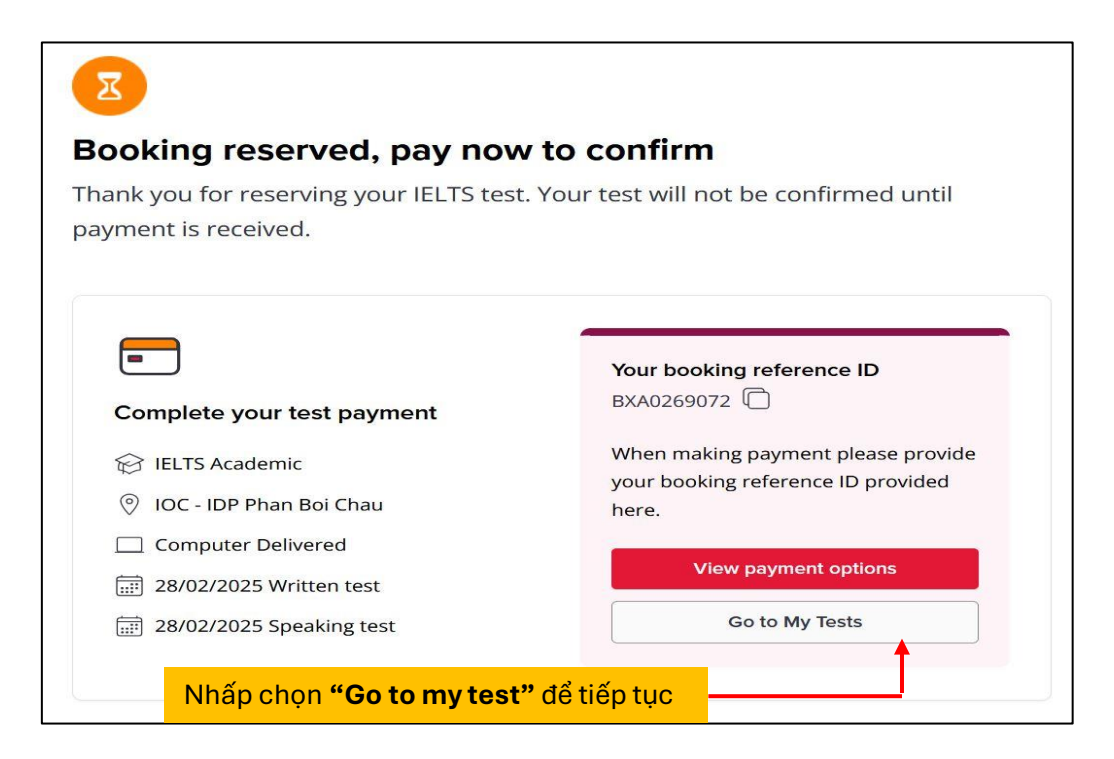

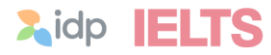

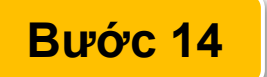

#### Hoàn chỉnh thông tin đăng ký dự thi

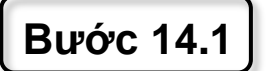

#### Thông tin cá nhân

| + + 0 B | E book ethialp.com/my-tests                                                                                                    |                                         |                                                   | <b>4</b> , 6                                                              | 0 🔶 E        |
|---------|----------------------------------------------------------------------------------------------------|-----------------------------------------|---------------------------------------------------|---------------------------------------------------------------------------|--------------|
| IELTS   | Nyxonet 3 Nyton v                                                                                                    | Trường thông tin                        | có dấu * là bắt buộc                              | ۸                                                                         | · Best start |
|         | Miss                                                                                                    | х 🖌                                     | Female                                            | × 🗸                                                                       | _            |
|         | First name                                                                                                    |                                         | Family name                                       |                                                                           |              |
|         |                                                                                                    | 1 ( ) ( ) ( ) ( ) ( ) ( ) ( ) ( ) ( ) ( | Nguyen                                            | 1 C C C C C C C C C C C C C C C C C C C                                   |              |
|         | Mulike                                                                                                    | _                                       | Date of Birth 0                                   | _                                                                         |              |
|         | <b>65</b> -04 -                                                                                                    | • 🗸                                     |                                                   |                                                                           |              |
|         | Distantion<br>Distantion<br>Distantion | ilāy 🗾                                  | Nhập lại số giấy tờ tùy<br>thân (nếu có thay đối) |                                                                           |              |
|         | Mentility Type                                                                                                    |                                         | Identify Number                                   |                                                                           |              |
|         | Pesspert                                                                                                    | × 🖌                                     |                                                   |                                                                           |              |
|         | Country Of Nationality (per ID-document)                                                                                                    |                                         | Repiry Date                                       |                                                                           |              |
|         | Viet Non                                                                                                    | × 🖌                                     |                                                   |                                                                           |              |
|         | ID insuing Authority                                                                                                    |                                         | T                                                 |                                                                           |              |
|         | Ri mang Autority                                                                                                    |                                         | Nhân lại ngày hết hạn                             |                                                                           |              |
|         | Uplead your 10-document<br>To complete your lest booking, you must optical your 10-document and bring th                                                                                                    | is some disconnective year level day    | giấy tờ tùy thân                                  |                                                                           | _            |
|         | Chọn <b>Upload</b> để tải ảnh chụ<br>giấy tờ tùy thân:<br>- Ảnh rõ nét chi tiết, không bóng<br>nhòe hay bị che lấp<br>- Đủ 02 mặt trước-sau đối với CC                                                                                                    |                                         |                                                   | Nhấp để xác nhận<br>và cập nhật sau kh<br>hoàn tất<br>Cancel Cancel Stand |              |

Bước 14.2 Thông tin nơi cư trú

| O B E book.whudp.com/my.tesh                                         |                                                                                                    |                                                                 | 4 ¢ D                                              |  |  |  |
|----------------------------------------------------------------------|----------------------------------------------------------------------------------------------------|-----------------------------------------------------------------|----------------------------------------------------|--|--|--|
| ELTS' Wy account > Wy trees. •                                       | Trường thông tir                                                                                                    | n có dấu * là bắt buộc                                          | A 🔤 🖌 🗠                                            |  |  |  |
| Update my application details                                        |                                                                                                    |                                                                 |                                                    |  |  |  |
| Prior to your IELTS test, you must ensure all your ap                | O Prior to your IELTS test, you must ensure all your application details are updated and correct. Please review your profile information, address, ID and IELTS information below. |                                                                 |                                                    |  |  |  |
| Profile & ID information                                             |                                                                                                    |                                                                 | $\checkmark$ financed and optical $\qquad \forall$ |  |  |  |
| Nhập địa chỉ cư trú (số<br>dân cự, phường/xã, quậ                    | hà, đường/khu<br>/huyện/thị trấn)                                                                                                    | Chọn thành phố/tỉni                                             | h tương ứng                                        |  |  |  |
| Address line 1<br>151-151A Hai Ba Trung, Vo Thi Sau Ward, District 3 | 1. A. A. A. A. A. A. A. A. A. A. A. A. A.                                                                                                    | Address line 2 Address line 2                                   | Nhấp để mở rộng/thu gọn                            |  |  |  |
| Country Victuam                                                      | × v                                                                                                    | State, region or province<br>* Hij Chr Mitch (Sal Gor)          | ×                                                  |  |  |  |
| City City                                                            |                                                                                                    | Pestcode, zip code or area code Pestcode, rip code or area code |                                                    |  |  |  |
|                                                                      |                                                                                                    | Nhấp để xác nhận và<br>nhật sau khi hoàn t                      | Câp                                                |  |  |  |
|                                                                      |                                                                                                    |                                                                 |                                                    |  |  |  |

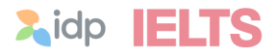

Bước 14.3 Thông tin đối với người dự thi IELTS

| + > 0 A B | bookieltaidp.com/iny-texts                                                                       | 4 🕁 D 💆 1                                                                                                    |
|-----------|--------------------------------------------------------------------------------------------------|----------------------------------------------------------------------------------------------------|
| IELTS     | My scourt > My soos - Trường thông ti                                                            | n có dấu * là bắt buộc                                                                                                    |
|           | IELTS Information                                                                                | Ŷ                                                                                                    |
|           | Your Education                                                                                   | Nhấp để mở rộng/thu gọn                                                                                                    |
|           | Veterse (Veterse) 🔶 Ngôn ngữ chính (tiếng mẹ đẻ) 🛛 🛛 🗾                                           | Yeers studying English<br>Số năm đã học tiếng Anh × ✓                                                                                                    |
|           | Secondary 16 to 18 years 🔶 Trình độ học văn 🗴 🔽                                                  |                                                                                                    |
|           | Your Occupation                                                                                  |                                                                                                    |
|           | Student                                                                                          | • Education Church Church Chur |
|           | About you                                                                                        |                                                                                                    |
|           | Country Intending to go to South Sector Quốc gia mong muốn đến × 🛃                               | Reason for taking the Text<br>For personal reasons ← Lý do dự thi IELTS × ✓                                                                                                    |
|           | Country currently studying English<br>Where are you currently studying English \$1 applicable\$? |                                                                                                    |
|           |                                                                                                  | Xác nhận và cập nhật sau khi hoàn tất 💛 Contin & Update                                                                                                    |

#### Thủ tục đăng ký dự thi đã hoàn tất

| < → C @ ∰ | bookielts.idp.com/my-tests                                                                                                    |                        | ۹ <del>ب</del> ۲ | ) 🧔 I |
|-----------|----------------------------------------------------------------------------------------------------|------------------------|------------------|-------|
| IELTS     | My account > My tests •                                                                                                    | ۹ 🚥                    | v 🗄 Book a       | lest  |
|           | Update my application details                                                                                                    |                        |                  |       |
|           | Prior to your IELTS test, you must ensure all your application details are updated and correct. Please review your profile information, address, ID and IELTS information below. |                        |                  |       |
|           | Profile & ID information                                                                                                    | ✓ Reviewed and updated | •                |       |
|           | Address                                                                                                    | ✓ Reviewed and updated | ~                |       |
|           | IELTS Information                                                                                                    | ✓ Reviewed and updated | •                |       |
|           |                                                                                                    |                        |                  |       |
|           |                                                                                                    |                        |                  |       |
|           |                                                                                                    |                        |                  |       |
|           |                                                                                                    |                        |                  |       |

Vui lòng lưu lại **tên đăng nhập** (email) và **mật khẩu** tài khoản để thuận tiện truy cập sau này.

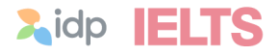

# 

# Chinh phục IELTS dễ dàng hơn cùng Ứng dụng IELTS by IDP

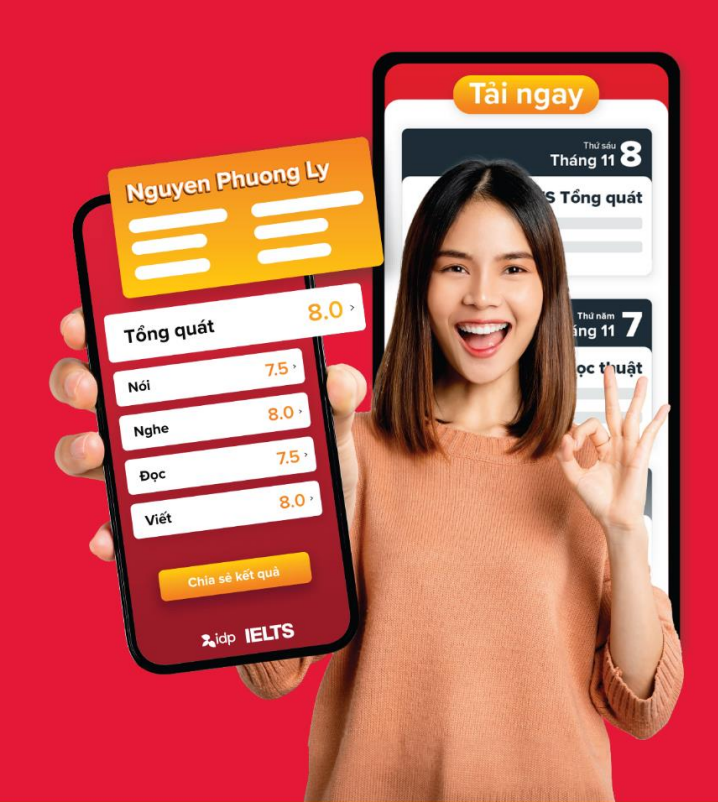

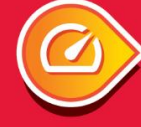

Đăng ký thi IELTS thuận tiện nhanh chóng

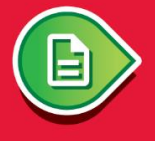

Tài liệu ôn thi miễn phí

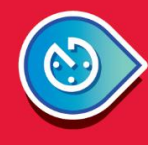

Tra cứu điểm thi bất kỳ lúc nào

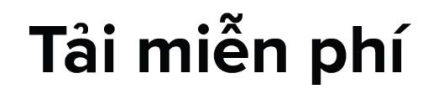

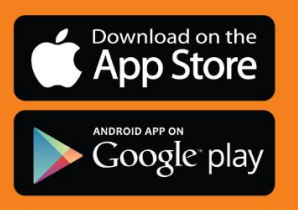

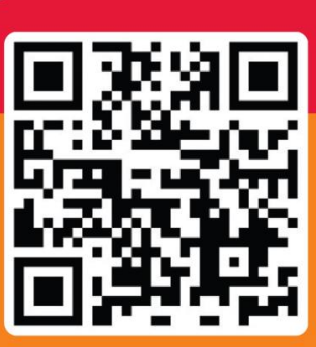